The iPad can take videos, give directions, and remind you to wish your mother a happy birthday, but unfortunately doesn't support Adobe's Flash platform. Flash is used on websites, animations and video on the web. In order to view Flash content you will need to install a browser app that can access Flash websites.

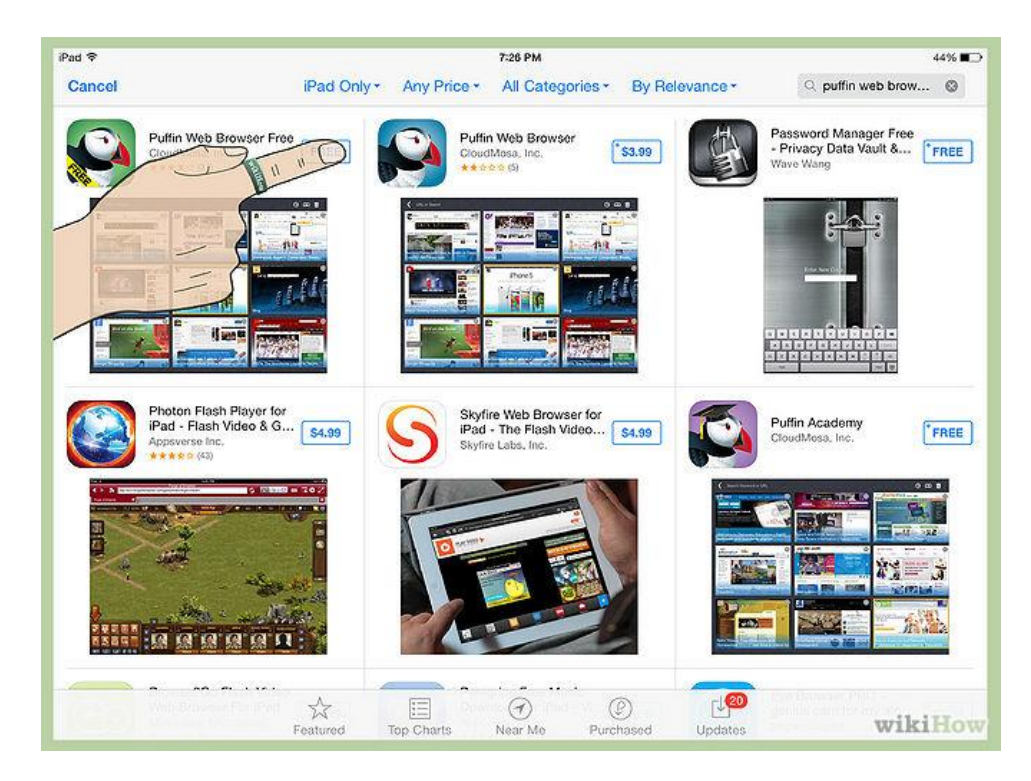

1 **Download a browser app that supports Flash from the App Store.** Puffin Web Browser is one option that offers a free version.

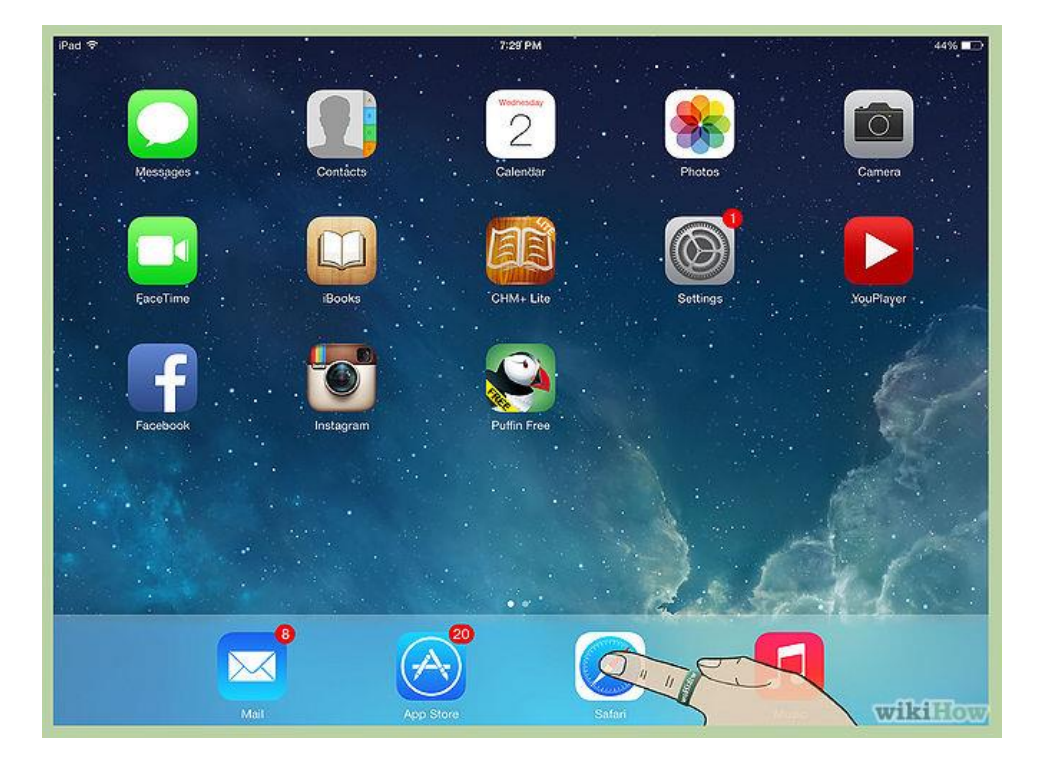

2 Tap the Safari icon to launch the Safari web browser.

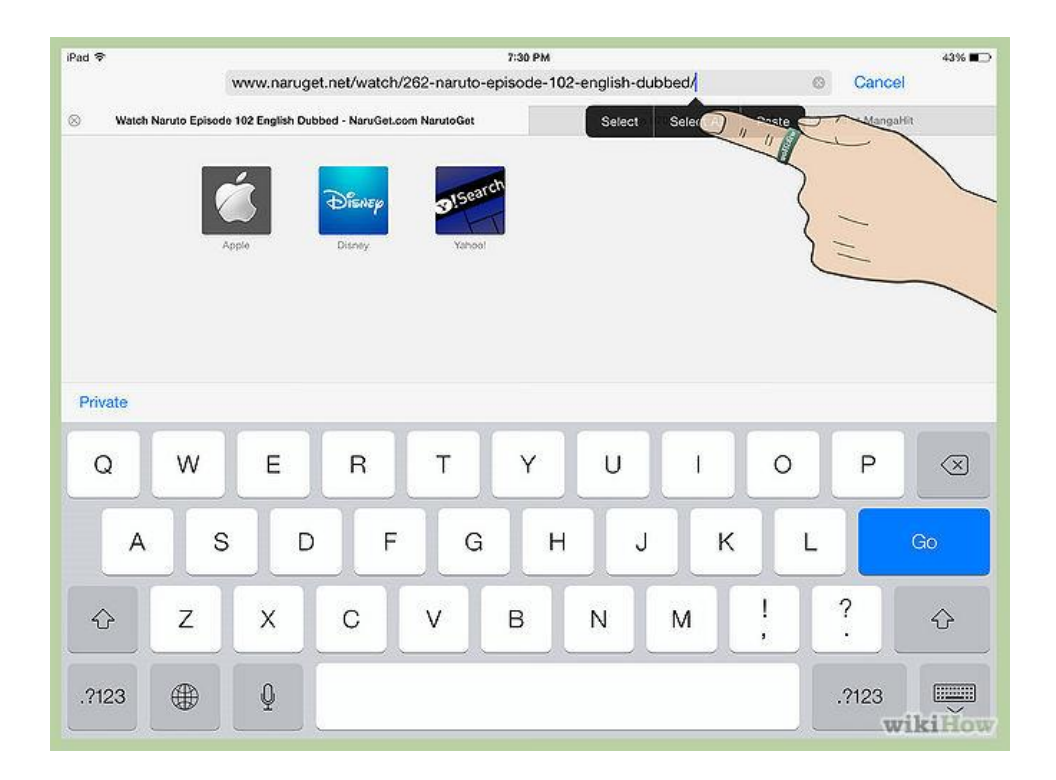

3 Browse to the site you want to view and tap the URL bar twice. Tap *Select All* from the menu that appears.

| nu v              |                 | www.narug        | et.net/watch/ | 262-naruto  | oisode-102  |             | bbed             | 6             | Cance           | 43% <b>=</b> |
|-------------------|-----------------|------------------|---------------|-------------|-------------|-------------|------------------|---------------|-----------------|--------------|
| Wate              | h Naruto Episod | e 102 English Du | bbed Cut of   |             |             | Naruto 6    | 70 - Read Naruto | 670 Page 20 ( | Online at Manga | uHit         |
|                   |                 | 4                | De            | 1503        | rch         |             |                  |               |                 |              |
|                   |                 | Lopie            | Disney        | Yahoo       |             |             |                  |               |                 |              |
|                   |                 |                  |               |             |             |             |                  |               |                 |              |
|                   |                 |                  |               |             |             |             |                  |               |                 |              |
|                   |                 |                  |               |             |             |             |                  |               |                 |              |
|                   |                 |                  |               |             |             |             |                  |               |                 |              |
| Private           |                 |                  |               |             |             |             |                  |               |                 |              |
| Private<br>Q      | w               | E                | R             | т           | Y           | U           | Ĩ                | 0             | Р               | $\otimes$    |
| Private           | W               | E                | R             | Т           | Y           | U           |                  | 0             | Р               |              |
| Private<br>Q<br>A | w<br>. s        | E                | R             | Т<br>G      | Y           | UJ          | I<br>K           | O             | P               | Go           |
| Private<br>Q<br>A | w<br>s<br>z     | E<br>D<br>X      | R<br>F<br>C   | TG          | Y<br>H<br>B | UJ          | I<br>K<br>M      | 0<br>L<br>!   | P<br>?          | ©<br>€0      |
| Private<br>Q<br>A | W<br>S<br>Z     | E<br>D<br>X      | R<br>F<br>C   | T<br>G<br>V | Y<br>H<br>B | U<br>J<br>N | I<br>K<br>M      | 0<br>  L<br>! | P<br>?          | Go<br>¢      |

4 Tap *Copy* on the next menu that appears.

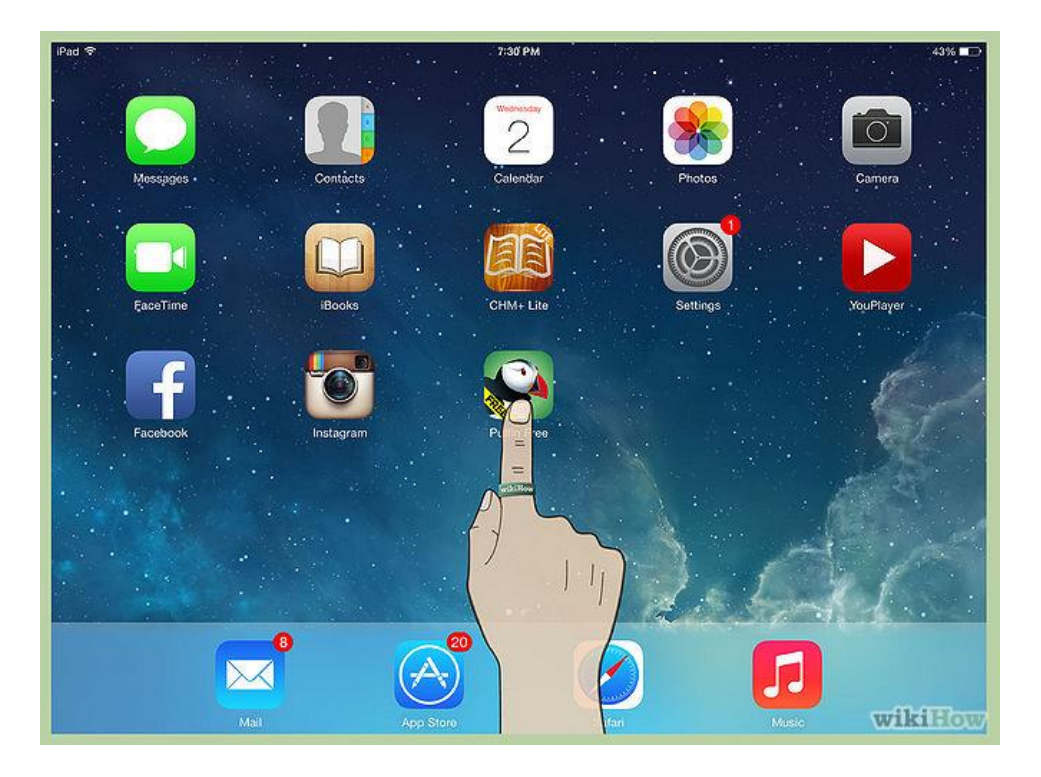

5 From your iPad's Home screen, launch your Flash compatible browser by tapping its icon.

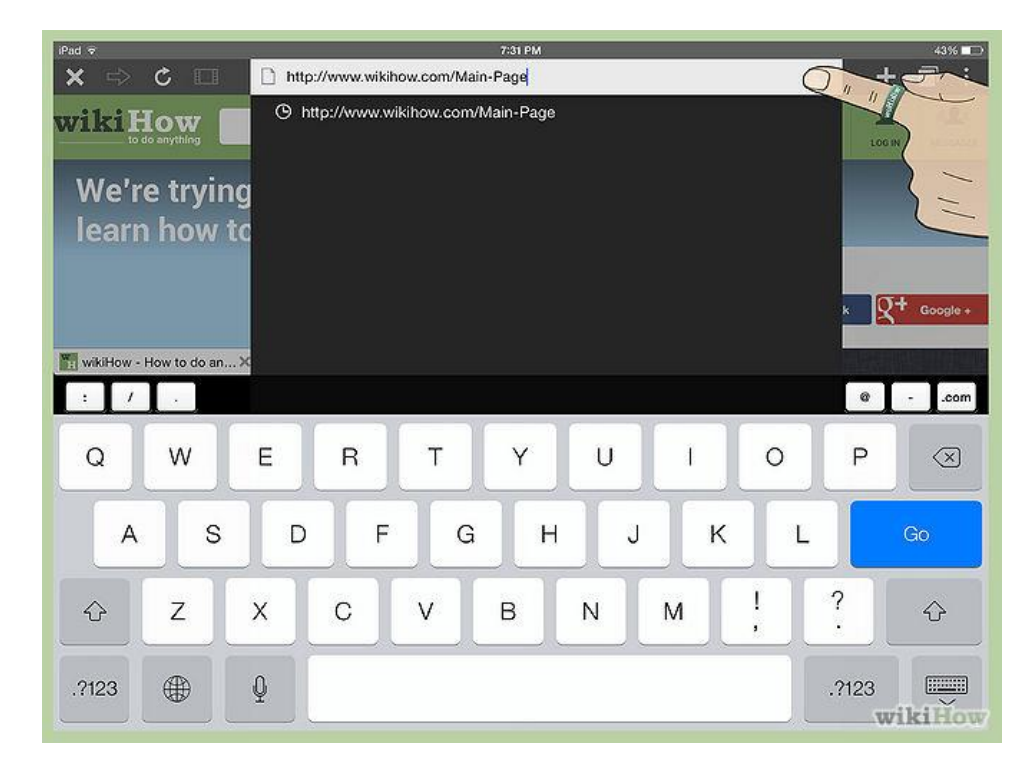

6 Tap the URL bar within the app and tap the X to clear the current web address.

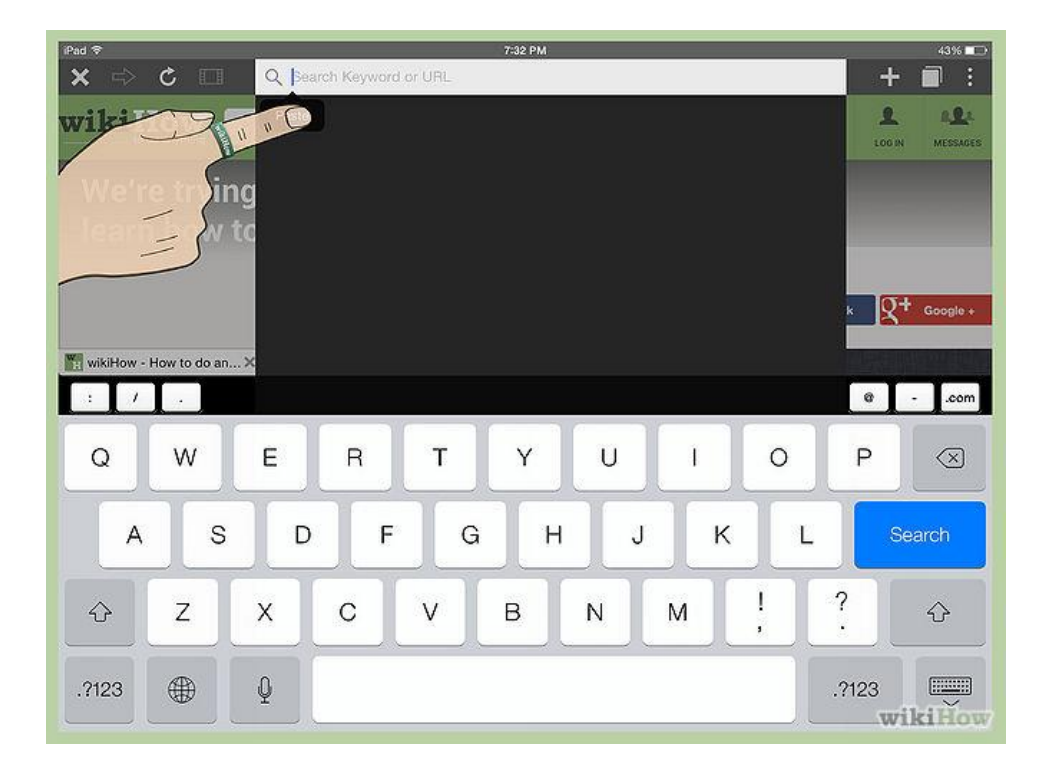

7 **Tap the URL bar again and tap** *Paste* **from the menu that appears.** Now tap Go on the on screen keyboard.

| ● ℃ □                         | www.naruget.net/watch/262-nar          | 7:36 PM<br>uto-episode-102-enç | lish-dubbed/               |                           | + 🛛     |
|-------------------------------|----------------------------------------|--------------------------------|----------------------------|---------------------------|---------|
| ATCH MORE ANIME: WAT          | CH FAIRY TAIL WATCH NARUTO             | WATCHBLEACH                    | WATCH ONE PIECE            | WATCH DRAGON BALL         |         |
| MARVIGET                      | COM                                    | No al                          |                            |                           |         |
| HOME NARUTO SHIP              | UDEN NARUTO ENGLISH DUE                | BED NARUTO EP                  | ISODES MOVIES              | NARUTO SD NARUT           | O MANGA |
| Latest Naruto Shippuden Episo | de: Naruto Shippuden Episode 356   Nex | t Naruto Episode: Narute       | Shippuden Episode 357 I    | Latest Manga Chapter Naru | to 671. |
| SPINE CARE<br>MANAGEI         | AND PAIN<br>MENT SERVICES              | earn more                      | C Hospita                  | ll                        |         |
| Title: Mission:               | Help an Old Friend in the Land of Teal |                                |                            |                           |         |
| Broken Video: Click her       | e to report this video as not working. |                                |                            | 10                        |         |
| « Naruto Episode 101 English  | Dubbed                                 | 1                              | laruto Episode 103 Englisl | n Dubbed »                |         |
| Quickvideo Fastvideo          | Directvid Rutube Videoweed             |                                |                            |                           |         |
| Naruto Episode 102 En X       |                                        |                                |                            |                           |         |
| The state spinode for shirt   |                                        |                                |                            |                           |         |
|                               |                                        |                                |                            |                           |         |

8 The Flash site will now be visible on your iPad.